# Panduan Pembayaran Briva

Berikut merupakan beberapa informasi panduan pembayaran tagihan Billee melalui e-Banking BRI dalam melakukan pembayaran BRIVA.

#### I. BRImo

Berikut merupakan langkah-langkah pembayaran melalui BRImo

- 1. Login pada aplikasi BRImo (masukan Username dan Password)
- 2. Pilih menu BRIVA
- Pilih sumber dana kemudian masukan Kode BRIVA untuk pembayaran tagihan Anda yang akan dibayarkan. (Contoh: 230740000110810)
- Pada halaman konfirmasi, pastikan detail pembayaran sudah sesuai (nomor BRIVA dan jumlah pembayaran)
- 5. Ikuti instruksi untuk menyelesaikan transaksi
- 6. Simpan bukti transaksi sebagai bukti pembayaran

#### III. Bayar Briva melalui Mobile Banking BRI Berikut merupakan langkah-langkah

pembayaran melalui Mobile Banking BRI

- 1. Login pada aplikasi Mobile Banking BRI
- 2. Pilih menu Info > Info BRIVA
- Masukan Kode BRIVA untuk pembayaran tagihan Anda yang akan dibayarkan. (Contoh : 230740000110810)
- 4. Masukan PIN
- 5. Ikuti instruksi untuk menyelesaikan transaksi
- 6. Simpan Notifikasi SMS sebagai bukti pembayaran

### II. Internet Banking BRI

Berikut merupakan langkah-langkah pembayaran melalui Internet Banking BRI 1. Login pada alamat Internet Banking BRI

- (https://ib.bri.co.id/) > Masukan Username dan Password
- 2. Pilih menu Pembayaran > BRIVA
- Masukan Kode BRIVA untuk pembayaran tagihan Anda yang akan dibayarkan. (Contoh: 230740000110810)
- Pada halaman konfirmasi, pastikan detail pembayaran sudah sesuai (nomor BRIVA dan jumlah pembayaran)
- 5. Ikuti instruksi untuk menyelesaikan transaksi
- 6. Simpan resi transaksi sebagai bukti pembayaran

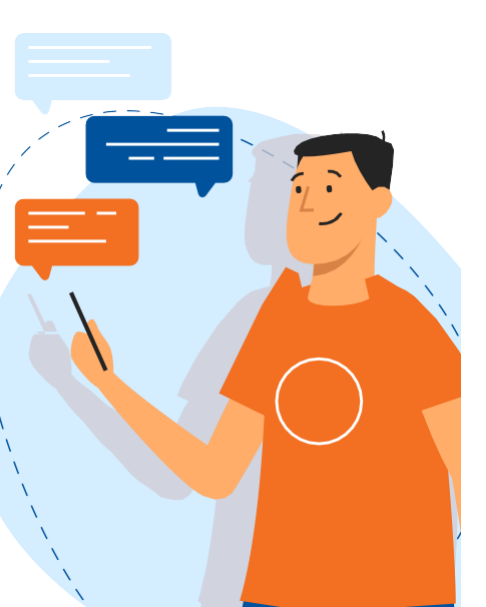

### IV. Bayar Briva melalui ATM BRI

Berikut merupakan langkah-langkah pembayaran melalui ATM BRI

- 1. Masukan kartu ATM dan PIN BRI Anda
- 2. Pilih menu Transaksi Lain > Pembayaran > Lainnya > BRIVA
- Masukan Kode BRIVA untuk pembayaran tagihan Anda yang akan dibayarkan. (Contoh: 230740000110810)
- Pada halaman konfirmasi, pastikan detail pembayaran sudah sesuai (nomor BRIVA dan jumlah pembayaran)
- 5. Ikuti instruksi untuk menyelesaikan transaksi
- 6. Simpan struk transaksi sebagai bukti pembayaran

## VI. Bayar Briva melalui Teller BRI

Berikut merupakan langkah-langkah pembayaran melalui Teller BRI

- Datang ke Teller BRI di seluruh Unit Kerja BANK BRI terdekat dengan membawa nomor BRIVA
- a. Mengisi form sesuai ketentuan BANK BRI
- b. Teller menerima form dan uang sesuai dengan tagihan yang akan dibayarkan
- 2. Teller BRI memproses pembukuan pembayaran melalui BRIVA
- Teller memberikan bukti transaksi yang sudah tervalidasi

### V. Bayar Briva melalui ATM Bank Lain

Berikut merupakan langkah-langkah pembayaran melalui ATM bank lain

- 1. Masukan kartu ATM dan PIN BRI Anda
- Pilih menu Transaksi Lain > Transfer > Ke Rek Bank Lain
- 3. Masukan kode bank (002)
- 4. Masukan nominal yang akan dibayarkan (sesuai tagihan)
- Masukan Kode BRIVA untuk pembayaran tagihan Anda yang akan dibayarkan. (Contoh: 230740000110810)
- 6. Pilih Rekening yang akan didebet
- Pada halaman konfirmasi, pastikan detail pembayaran sudah sesuai (nomor BRIVA dan jumlah pembayaran)
- 8. Ikuti instruksi untuk menyelesaikan transaksi
- 9. Simpan struk transaksi sebagai bukti pembayaran

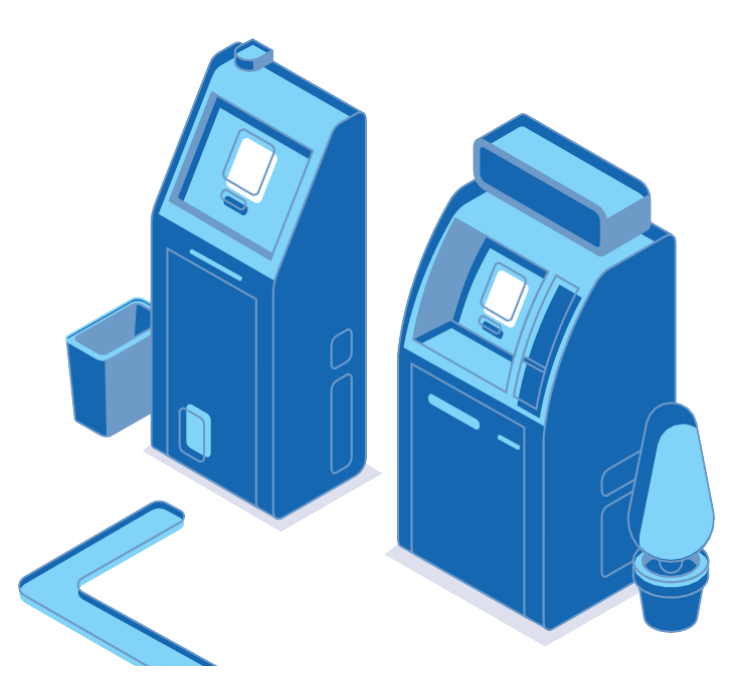